### **Background**:

A company has a policy that temporary or contract workers be given a specific Username/Logon to be used to access the network domain (I.e. "Contractor321"). If the Contract User becomes a fulltime employee the Contractor receives a New Active Directory account i.e. "Permanent321", this is due to Policies and other systems that attach to the AD server and require the preservation of the original account (Contract321).

For the Contractor321 account The First and last name fields are the actual name of the temporary worker (John Smith) and the e-mail address is John.Smith@yourcompany.com

When John Smith becomes a fulltime employee, a new account is created in AD with logon name being Permanent321 with the same First name and Last Name (John Smith) and the same e-mail address <u>John.Smith@yourcompany.com</u>.

## **Problem:**

When ServiceDesk 7 runs AD Import the user "Permanent321" is not created. This is due to the Constraint in ensemble database dbo.user table that does not allow duplicate e-mail addresses.

Even though the Contractor account has been set to inactive the new account cannot be created because the e-mail address for the new AD account is the same as one already in the Table.

## **Resolution/Work Around:**

This issue could be solved several ways; below is how we resolved it for this particular organization.

- 1. Log into the ServiceDesk portal with Admin rights
- 2. Navigate to Admin  $\rightarrow$  Users  $\rightarrow$  Accounts  $\rightarrow$  Manage Users

| Service Catalog Settings | Users              | AD Servers | Reports            |
|--------------------------|--------------------|------------|--------------------|
| tal > Master Settings    | Accou              | nts        | Manage Users       |
|                          | AD Us              | ers        | List Permissions   |
| gement                   | Manage Delegations |            | List Groups        |
| IS                       |                    |            | List Organizations |

3. Search for the effected users Account (in this case "Contract321")

Home > Admin > Users > Accounts > User Browser

| ✓ Search Users    | ✓ Search results (1) |           |                 |                      |               |   |        | 2 |
|-------------------|----------------------|-----------|-----------------|----------------------|---------------|---|--------|---|
| Contractor321     | Show Users On Pige:  | 10 🗸      | 1 page(s) total |                      | Skip to page: | 1 |        |   |
| > Advanced Search | Last Name            | First Nam | ie              | <b>Primary email</b> |               |   | Active |   |
| 2                 | Smith                | John      |                 | Contractor321@SB     | GR.com        |   | +      |   |

- 4. Select "User Actions" (the orange lightning bolt) to the right of the user
- 5. From the drop down menu select "Manage User"

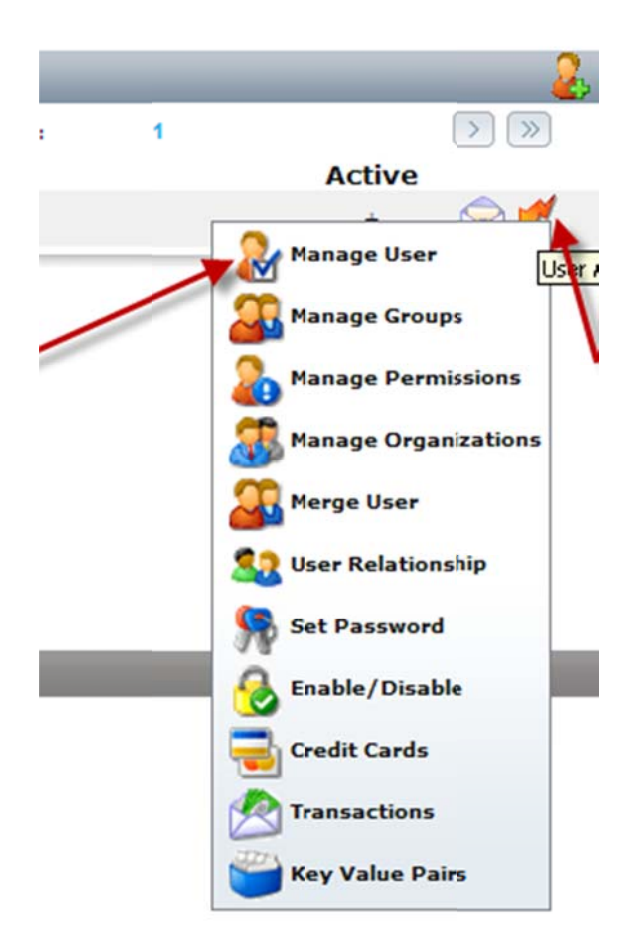

6. Next Select the Tab displaying "Email Settings" (this displays the current e-mail address, in our case <u>Jsmith@yourcompany.com</u>) \*\*Note Below the E-mail Account should read Jsmith@YourCompany.com

| Accounts<br>Manage    | User                                    |                |            |
|-----------------------|-----------------------------------------|----------------|------------|
| Account Info   Passw  | ord Settings   Process Manager Settings | Email Settings | Phone Numl |
| Account Info          |                                         | *              |            |
| Primary Email Address | Contractor321@SBGR.com                  |                |            |
| Salutation            |                                         |                |            |
| * First Name          | John                                    |                |            |
| *Last Name            | Smith                                   |                |            |
| Nick Name             |                                         |                |            |
| Location              |                                         |                |            |
| EmployeeID            |                                         |                |            |

7. Change this address to something else i.e. <u>Jsmith@Inactive.com</u> and select "Add E-mail" Button

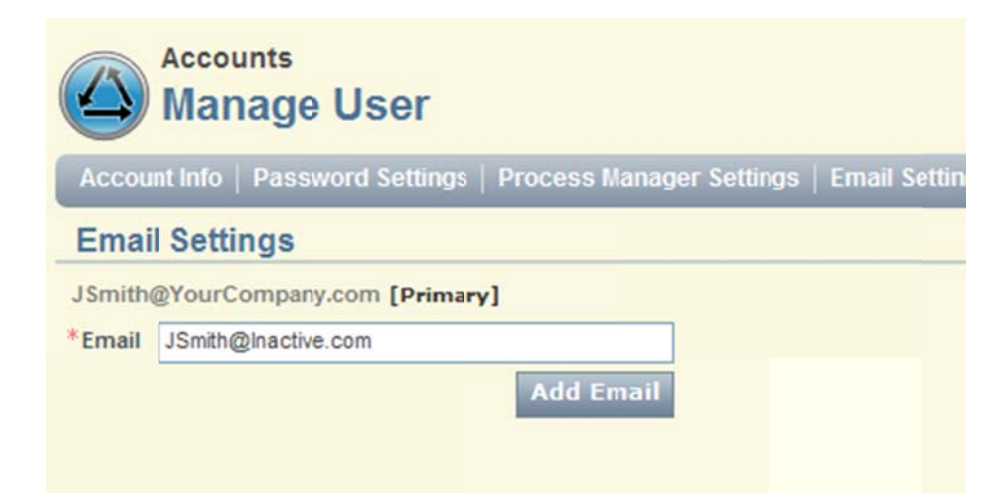

8. Once this is done you should see 2 e-mail addresses one is <u>JSmith@yourcompany.com</u> and the other is Jsmith@Inactive.com.

|                                   | <sup>counts</sup><br>anage User      |                          |
|-----------------------------------|--------------------------------------|--------------------------|
| Account In                        | fo Password Settings                 | Process Manager Settings |
| Email Se                          | ettings                              |                          |
| JSmith@Yo<br>JSmith@Ina<br>*Email | urCompany.com [Primary<br>active.com |                          |
|                                   |                                      | Add Email                |

9. Select the Icon next to "<u>ismith@inactive.com</u>" that displays "Set Primary" (this will set the new account as the Primary e-mail address.

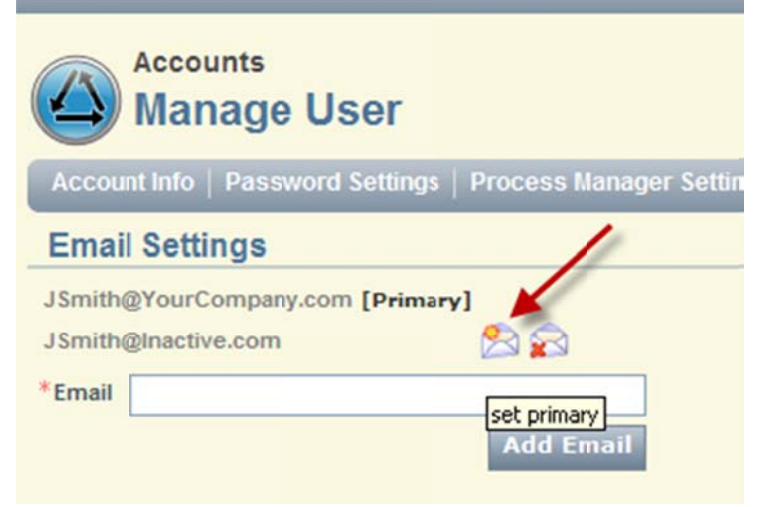

10. The new account moves to the top of the list.

| Mar                            | ants<br>age User                  |            |                 |
|--------------------------------|-----------------------------------|------------|-----------------|
| Account Info                   | Password Settings                 | Process Ma | inager Settings |
| Email Setti                    | ngs                               |            |                 |
| JSmith@Inactiv<br>JSmith@YourC | e.com [Primary] ┥<br>ompany.com 🔗 |            |                 |
| *Email                         |                                   | Add Em     | ail             |

11. Now Select the Icon that displays Delete Email Next to the Original Email address Jsmith@YourCompany.com

| Emai               | Settings                                 |     |  |
|--------------------|------------------------------------------|-----|--|
| JSmith(<br>JSmith( | ⊉Inactive.com [Prima<br>⊉YourCompany.com | "Y] |  |
| *-                 |                                          |     |  |

12. Click "OK" to Delete the e-mail account

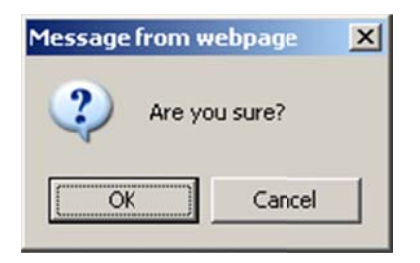

- 13. The Old email Account is now deleted.
- 14. Select the "Save" button in the lower right

| Manage User                                                     |                                      |                                              |
|-----------------------------------------------------------------|--------------------------------------|----------------------------------------------|
| Account Info   Password Settings   Process Manager Settings   E | mail Settings   Phone Numbers   Mess | sengers ID   Addresses   Profiles   Advanced |
| Email Settings                                                  |                                      |                                              |
| JSmith@Inactive.com [Primary]                                   |                                      | ×                                            |
| *Email Add Email                                                |                                      | Save Cancel                                  |

# **Synching Active Directory**

#### When you have completed the above steps run an AD synch

1. Navigate to Admin  $\rightarrow$  AD Servers

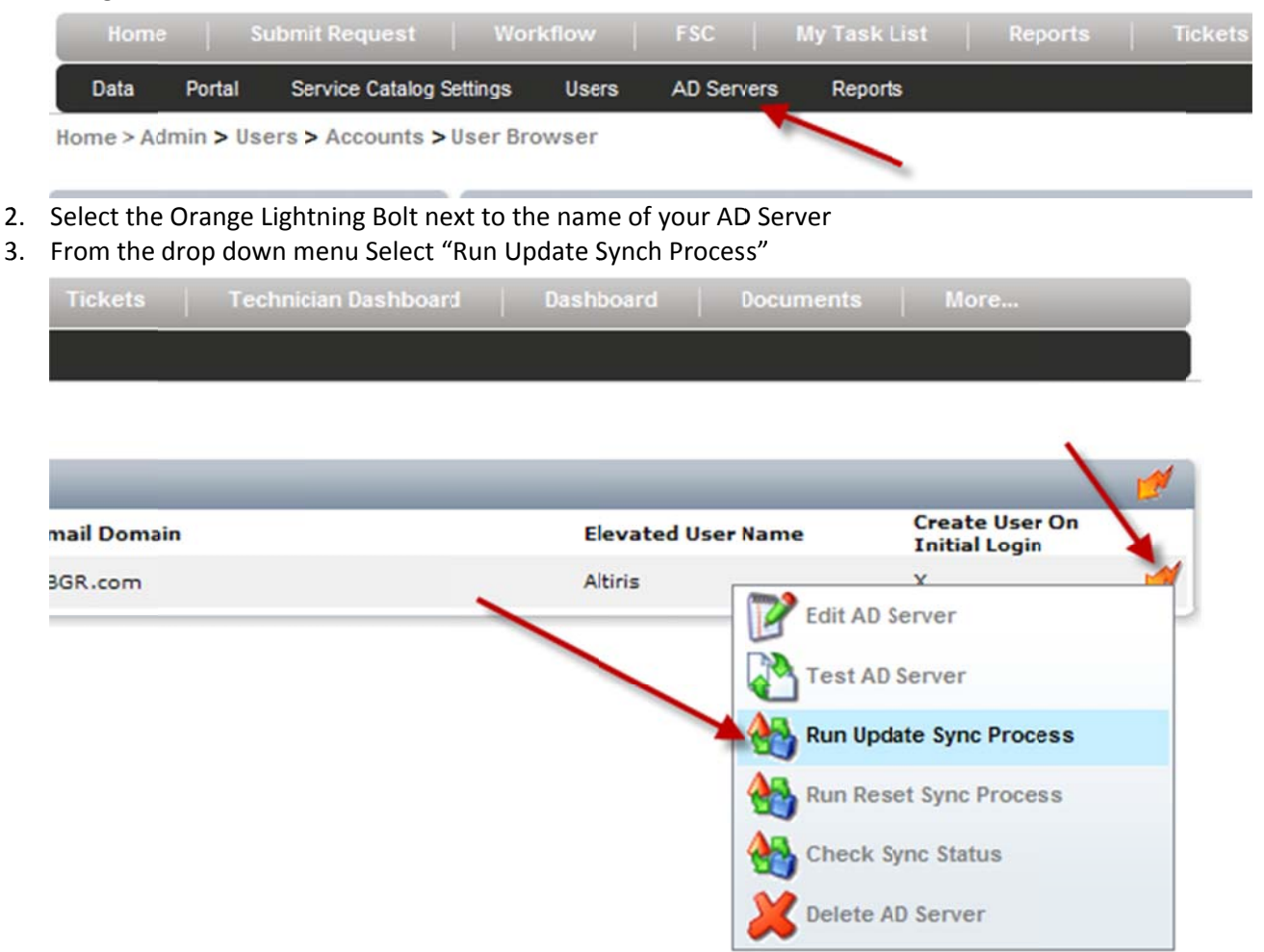

4. Click Close on the POPUP. The Import will run. You can check the Process by selecting the menu above and selecting Check Sync Process. Wait until the synch has completed.

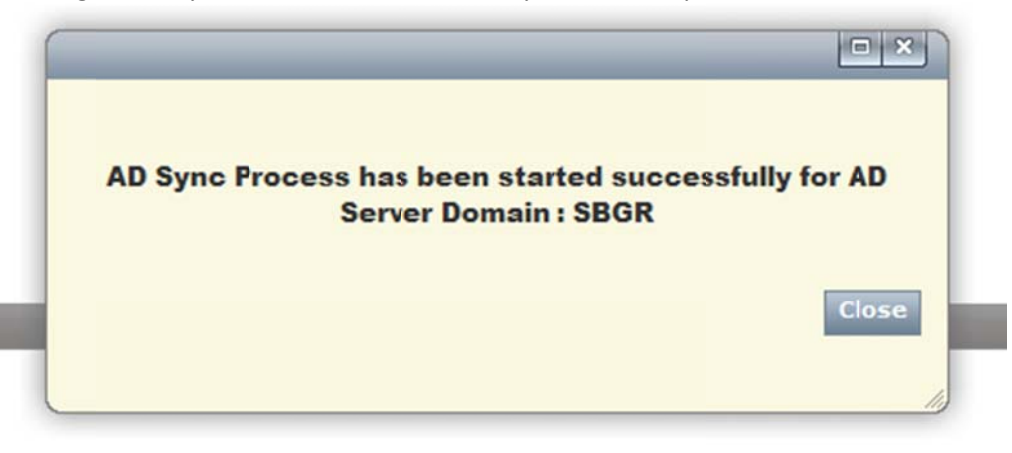

This will import the New User account (in this case "Permanent321" with an e-mail of <u>JSmith@yourcompany.com</u>) It can now create the account because there is no other account in the dbo.user table that has this e-mail address.

## **Merging the Accounts**

You can Now Merge the Accounts.

### **Check before Merging**

Make sure the New account (JSmith) does not have any organizations assigned to it.

If it does the merge will fail with the following error message. This is due to the DBO.UserOrganizationUnit table which is constrained by the userid.

| Accounts<br>Merge                                                                                                    | User                                                                                                    |                                                                                                    |                                                                        |                                                                                        |
|----------------------------------------------------------------------------------------------------|----------------------------------------------------------------------------------------------------|----------------------------------------------------------------------------------------------------|------------------------------------------------------------------------|----------------------------------------------------------------------------------------|
| Failed : Violation of U<br>duplicate key in object<br>constraint "FK_UserOr<br>"dbo.UserOrganization<br>been terminated.<br>Source User: | NIQUE KEY constraint 'IX<br>t 'dbo.UserOrganizationU<br>ganizationalUnit_User". 1<br>nUnit", column 'UserID'. '<br>Tech88@sbgr.com | _UserOrganizationUni<br>Init'. The DELETE stat<br>'he conflict occurred ii<br>The statement has bo | it_User_Organiz<br>ement conflicte<br>n database "En<br>een terminated | ation'. Cannot insert<br>d with the REFERENCE<br>semble", table<br>. The statement has |
| Merge To:                                                                                                    | Technician22@SBGR.com                                                                                                    |                                                                                                    | pick                                                                   | Merge Cancel                                                                           |
|                                                                                                    |                                                                                                    |                                                                                                    |                                                                        | lis                                                                                    |

To Make sure the new user account doesn't have the Organizational Unit Selected do the Following

- 1. Log into the ServiceDesk portal with Admin rights
- 2. Navigate to Admin  $\rightarrow$  Users  $\rightarrow$  Accounts  $\rightarrow$  Manage Users

| Service Catalog Settings | Users                          | AD Servers | Reports                         |  |
|--------------------------|--------------------------------|------------|---------------------------------|--|
| rtal > Master Settings   | Accounts                       |            | Manage Users                    |  |
| agement                  | AD Users<br>Manage Delegations |            | List Permissions<br>List Groups |  |
| ns                       |                                |            | List Organizations              |  |

3. Search for the New user Account (in this case "JSmith")

| ✓ Search Users    | ✓ Search results (2) |                          |                     | -      |
|-------------------|----------------------|--------------------------|---------------------|--------|
| Smith             | Show Users On Pa     | ge: 10 💌 1 page(s) total |                     | Skip 1 |
| > Advanced Search | LastName             | FirstName                | Primary email       |        |
|                   | Smith                | John                     | JSmith@Inactive.com |        |
|                   | Smith                | John                     | JSmith@YourCompany  | .com   |

4. Select "User Actions" (the orange lightning bolt) to the right of the New user account

|                     |               |   |        | 2   |
|---------------------|---------------|---|--------|-----|
| < <                 | Skip to page: | 1 |        |     |
| Primary email       |               |   | Active |     |
| JSmith@Inactive.com | n             |   | +      | 🖂 💋 |
| JSmith@YourCompa    | iny.com       | _ |        |     |

5. From the drop down menu select "Manage Organizations"

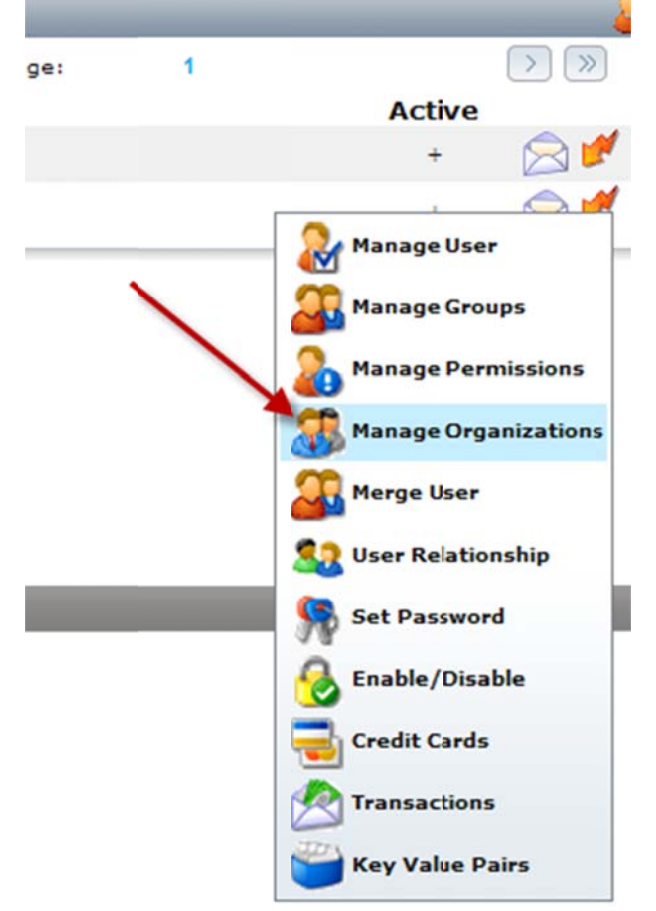

6. Select the Red X next to any organizations listed (the merge rule will replace these with the merged users Organizations)

| Manage U                                                                    | Iser Organizations                     |         |       |
|-----------------------------------------------------------------------------|----------------------------------------|---------|-------|
| User Information                                                            |                                        |         | 1     |
| Primary Email Address : J<br>First Name : J<br>Last Name : S<br>Permissions | Smith@YourCompany.com<br>John<br>Smith |         |       |
| Organizational units                                                        |                                        | Primary |       |
| /IT Group                                                                   |                                        |         | 2 💥   |
| Relationship Type<br>Is PrimaryOrganization<br>Select organization to add   | /Accounting                            | Add     | Close |
| Click OK<br>Message from webpage                                            | ×                                      |         |       |

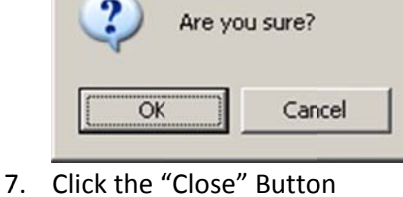

### **Process to Merge Accounts**

To Merge the Old Account with the New Account follow these steps:

- 1. Log into the ServiceDesk portal with Admin rights
- 2. Navigate to Admin  $\rightarrow$  Users  $\rightarrow$  Accounts  $\rightarrow$  Manage Users

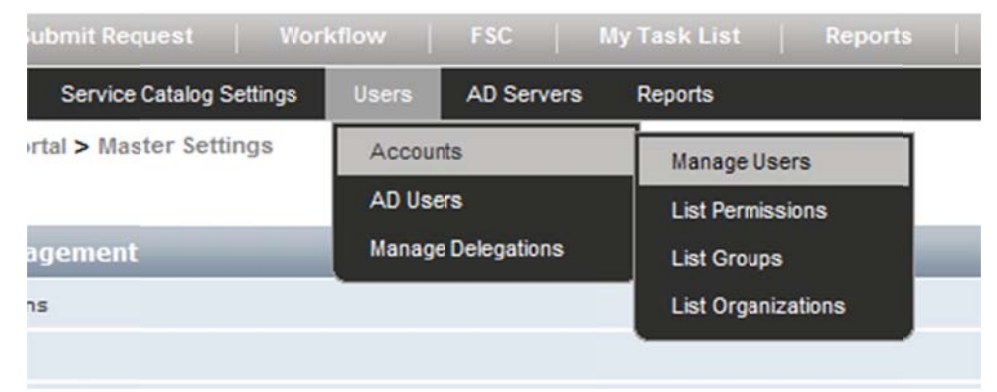

- 3. Search for the Old Account or the account you want to merge (in this case "Jsmith@Inactive.com" the original account)
- 4. Select "User Actions" (the orange lightning bolt) to the right of the user from the drop down menu select "Merge User"

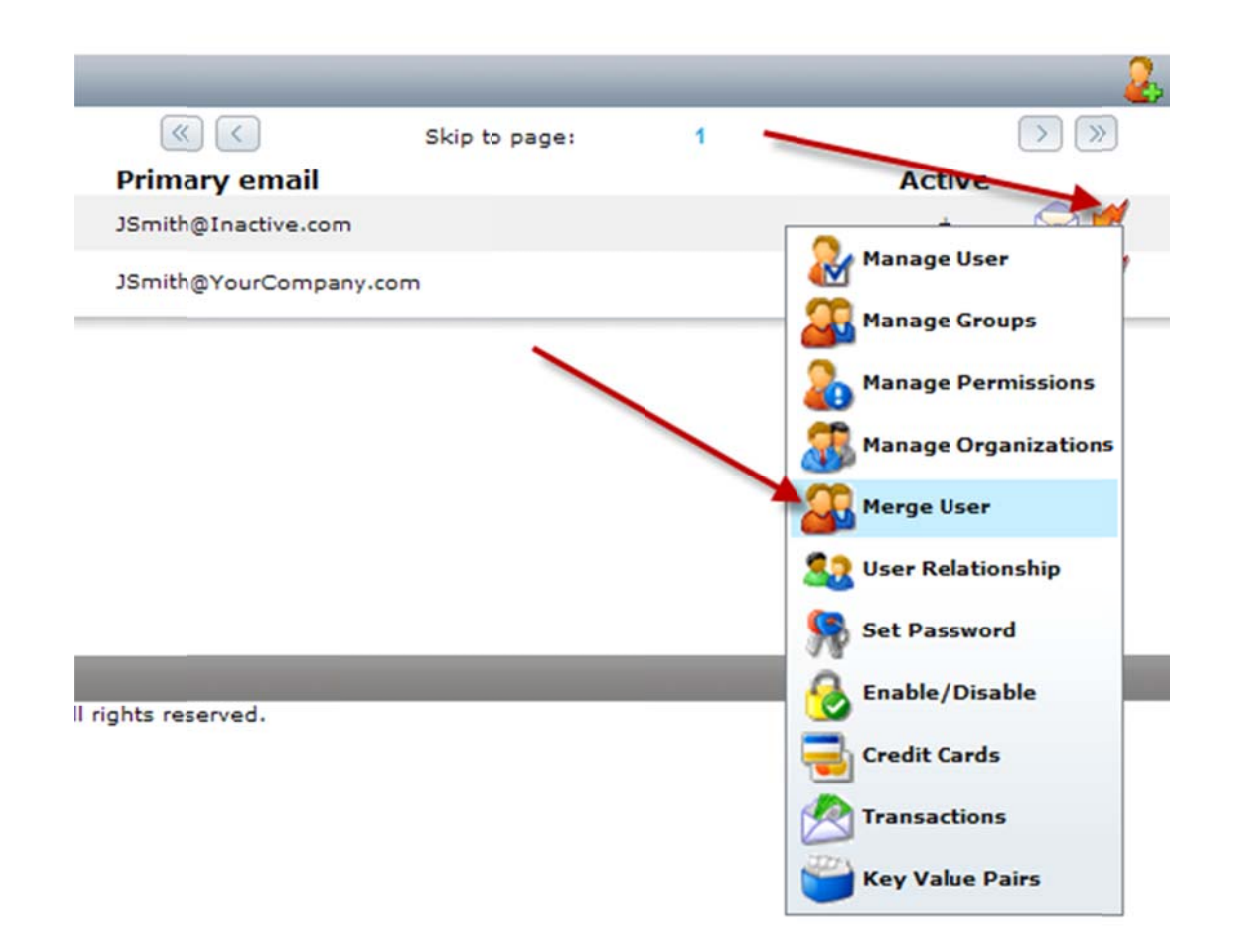

5. Select the Button "Pick" to the right of the "Merge To:" Field

| Accounts<br>Merge User           |             |
|----------------------------------|-------------|
| Source User: JSmith@Inactive.com | Dick        |
| Merge To:                        | Merge Cance |
|                                  |             |
|                                  |             |
|                                  |             |

6. Search and Select the account you need to merge to. ( the new account, in this case Jsmith@SBGR.com) Select the "Merge" Button in the lower right.

| - On Dacou   10 -            | 1.0000(c) tota            |         | Clein to |        |
|------------------------------|---------------------------|---------|----------|--------|
| User Picker                  |                           |         |          |        |
| Email:                       |                           |         |          |        |
| First Name:                  |                           |         |          |        |
| Last Name:                   | Smith                     |         |          |        |
| City:                        |                           |         |          |        |
| State:                       |                           |         |          |        |
| Zip:                         |                           |         |          |        |
| Country:                     |                           |         |          |        |
| Group:                       | all groups                |         |          |        |
| Organization:                | all organizations         |         |          |        |
| Max Results:                 | 10                        |         |          |        |
|                              |                           |         | Search   |        |
|                              |                           |         |          |        |
| Primary Email Ad             | dress                     |         |          |        |
| JSmith@Inactive              | .com                      | Sel     | ect      |        |
| JSmith@YourCom<br>John Smith | ipany.com                 | Sel     | ect      |        |
|                              |                           |         |          |        |
|                              | New                       | Account |          |        |
|                              |                           |         |          |        |
|                              |                           |         |          |        |
| Accoun                       | ts                        |         |          |        |
| ( Merg                       | e User                    |         |          |        |
| <u> </u>                     |                           |         |          |        |
| Source Use                   | r: JSmith@Inactive.com    |         |          |        |
| Merge T                      | o: JSmith@YourCompany.com | pick    |          |        |
|                              |                           |         | Merge    | Cancel |
|                              |                           |         |          |        |
|                              |                           |         |          |        |

7. Ensure that you want to merge doing so will delete the original account.

8.

| Message from webpage               | <u>×</u>                                                                                                 |
|------------------------------------|----------------------------------------------------------------------------------------------------|
| You are merging JSmith@Inactive.co | om with JSmith@YourCompany.com, this will delete the user JSmith@Inactive.com, do you want to continue ? |
|                                    | OK Cancel                                                                                                |
| Select "OK"                        |                                                                                                    |
| Message from webpage               |                                                                                                    |
| User Merged Successfully           |                                                                                                    |
| OK                                 |                                                                                                    |

Incidents from the Original Account will reassigned/associated with the new account.